# Grabar

2 Nunca voy a perderme nada bueno

No te pierdas tus programas favoritos

iPlus **graba** fácilmente y en el momento, **con solo apretar un botón**. También te permite programar grabaciones futuras, consultarlas y reproducirlas, para que nada impida que tú y tu familia disfrutéis de lo que más os gusta. Además, puedes grabar lo que quieras mientras ves otro programa simultáneamente.

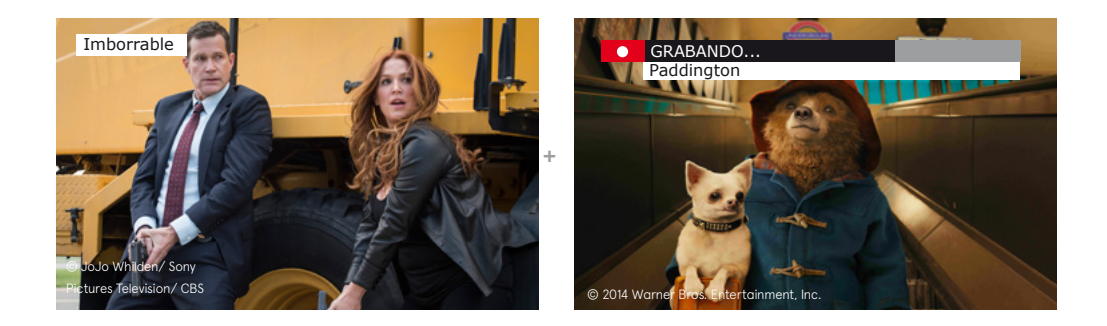

Estás viendo un gran estreno en Movistar+ Estrenos pero en ese momento te acuerdas de que justo ahora se está emitiendo el último capítulo de tu serie favorita en otro canal, así que coges el mando y lo grabas.

¡A partir de ahora ya no te perderás nada, porque podrás ver y grabar al mismo tiempo!

# Graba un programa ya empezado

#### ٠

Pulsa grabar en el canal en que se está emitiendo lo que deseas grabar.

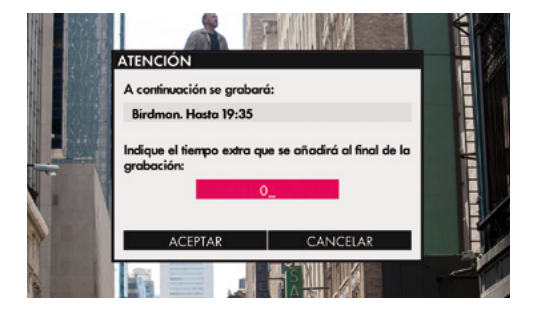

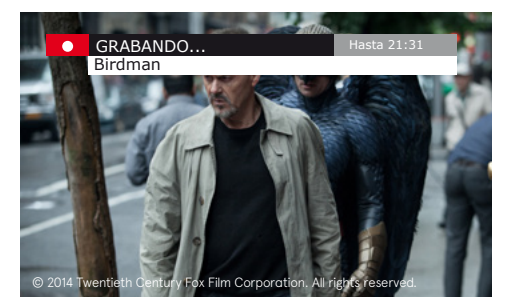

¿Estoy ocupado? Lo grabo ¿Estoy durmiendo? Lo grabo ¿No estoy? Lo grabo también

# Graba o programa una emisión que va a comenzar

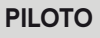

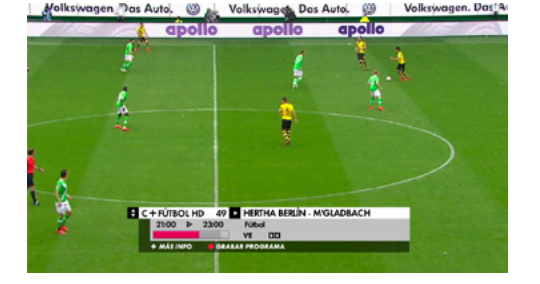

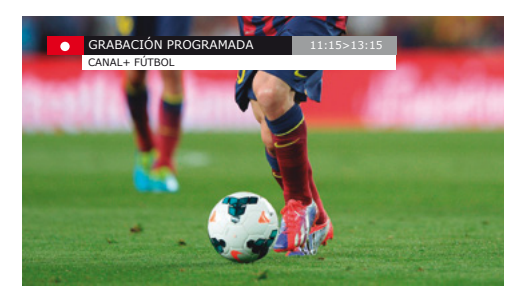

Desde la tecla **PILOTO** puedes consultar la **programación de cada canal** y el programa inmediatamente posterior con las flechas del mando.

- · Accede a PILOTO.
- · Selecciona el canal y programa lo que deseas grabar.
- Pulsa grabar. 🔴
- Podrás añadir un tiempo extra de grabación al programa, especialmente recomendado en los programas deportivos.

# GUÍA

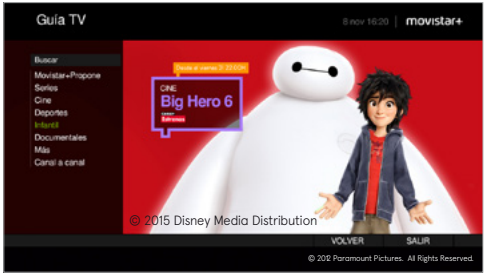

|                           |             |       |    |   |   |   |   |   |   |   |   |   |   |   |          |      |    | -  |   |   |   |
|---------------------------|-------------|-------|----|---|---|---|---|---|---|---|---|---|---|---|----------|------|----|----|---|---|---|
| Cine A - Z                |             |       |    |   |   |   |   |   |   |   |   |   |   |   |          | HAH  | 2  |    |   |   | • |
| 0-9 A B C                 | DE          | F     | G  | н | 3 | ĸ | L | м | N | N | • | P | Q | R | \$       | тι   | J  | v. | w | Y | z |
| <b>Dallas Buyers Club</b> |             |       |    |   |   |   |   |   |   |   |   |   |   |   | DIF      | UAAA |    |    |   |   |   |
| Dame un poco de ar        | 1000F-      |       |    |   |   |   |   |   |   |   |   |   |   |   | 00       | MED  | ٨  |    |   |   |   |
| Carkness                  |             |       |    |   |   |   |   |   |   |   |   |   |   |   | TE       | RRO  | 8  |    |   |   |   |
|                           |             |       |    |   |   |   |   |   |   |   |   |   |   |   |          |      |    |    |   |   |   |
| De aqui a la eterrida     | đ           |       |    |   |   |   |   |   |   |   |   |   |   |   | C/F      | AMA  |    |    |   |   |   |
| De Cine: Peter Selle      | s habla de  | "Loll | a, |   |   |   |   |   |   |   |   |   |   |   | 01       | 105  |    |    |   |   |   |
| De ladrón a policia       |             |       |    |   |   |   |   |   |   |   |   |   |   |   | $\alpha$ | MED  | ٨  |    |   |   |   |
| De profesión; duro        |             |       |    |   |   |   |   |   |   |   |   |   |   |   | A        | CON  |    |    |   |   |   |
| Do tal padro, tal Nijo    |             |       |    |   |   |   |   |   |   |   |   |   |   |   | CH       |      |    |    |   |   |   |
| De vuelte a la Tierre     |             |       |    |   |   |   |   |   |   |   |   |   |   |   | a        | MED  | ٨  |    |   |   |   |
| Death Race: la carre      | ra de la mu | -     |    |   |   |   |   |   |   |   |   |   |   |   | N        | CON  |    |    |   |   |   |
| Déjame entrar             |             |       |    |   |   |   |   |   |   |   |   |   |   |   | 18       | RRO  | ŧ. |    |   |   |   |
| ANTERIOR                  | SIGL        | JENT  |    |   |   |   |   |   |   |   |   |   |   |   |          |      |    |    |   |   |   |
|                           |             |       |    |   |   |   |   |   |   |   |   |   |   |   |          |      |    |    |   |   |   |

Con la tecla **GUÍA**, puedes consultar la **programación de todos los canales para los próximos 7 días** por género, canal o por orden alfabético. Sólo tienes que moverte por la pantalla con las flechas del mando.

- · Accede a GUÍA.
- · Busca y selecciona el programa que deseas grabar.
- Pulsa grabar. 🔴

\* Para más información sobre la funcionalidad de **PILOTO**, consulta el Manual de Usuario.

## **Movistar+ Propone**

Una funcionalidad de **GUÍA** que graba por ti una selección de lo mejor de cada género (cine, series, documentales...) de la programación semanal, sin que tengas que preocuparte de nada, de forma **TOTALMENTE GRATUITA**. Puedes elegir más de un género y así nunca te perderás lo que más te gusta.

Todas tus grabaciones estarán disponibles en MI CANAL, para que las veas cuando y como quieras.

## Cómo activar el servicio

#### GUÍA

Desde **GUÍA Movistar+**, en la PANTALLA PRINCIPAL, seleccionar la opción **Movistar+ PROPONE** y pulsar el botón ACTIVAR o seleccionando el género que más te guste.

Activando este servicio **GRATUITAMENTE** tendrás cada semana en tu iPlus los mejores contenidos de Movistar+.

# Cómo reproducir alguno de los programas

 $\mathbf{\uparrow}$ 

Desde **MI CANAL**, en la pantalla de GRABACIONES REALIZADAS, seleccionar alguna de las grabaciones identificadas con el icono estrella y elegir la opción **REPRODUCIR**.

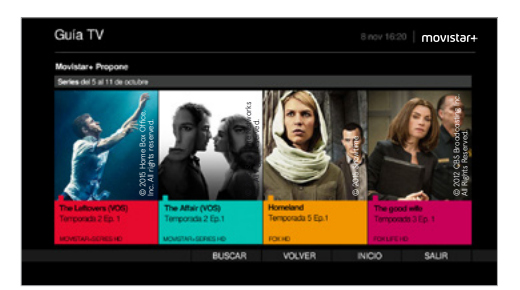

| GRABACIONES REALIZADAS       |                                                      |          | MIN 6      |
|------------------------------|------------------------------------------------------|----------|------------|
| • La deseparición de Eleanor | Rigby: Ble 🖾 🔸                                       | 15/07/15 | 103        |
| La deseparición de Eleana    | OPCIONES                                             | 15/07/15 | 92         |
| Movistor + Propone 🖽 +       | or croines                                           | 11/07/15 | 5 0        |
| Howl                         | VER CAPITULOS                                        | 09/07/15 | 85         |
| Lupin y el corazón púrpur    | VER FICHA                                            | 07/07/15 | 135        |
| Juego de Tronos (VOS)(TS     | MODIFICAR NOMBRE                                     | 9 Cop.   |            |
| SUPERCUTS                    | MODIFICAR PARÁMETROS                                 | 24/11/14 | 20 0       |
| 9 Boardwalk Empire (T4)      | BORRAR                                               | 10 Cop.  |            |
| O Los Simpsons (113)         | Pulse OK para reproducir la graboción. También puede | 16 Cop.  |            |
| O True Detective             | pulsor directormente lo teclo pioy desde lo listo de | 7 Cop.   |            |
| 0 Veep (12)                  | CANCEAL                                              | 10 Cep.  |            |
| Abrahem Lincoln: cazado      | 0.0000000                                            | 16/10/13 | 105        |
| ANTERIOR SIGUENT             | E BUSCAR                                             |          | PÁGINA 1/3 |
|                              |                                                      |          |            |

# Grabación en serie

Si eres fan de una serie o programa y lo grabas cada semana, ahora podrás hacerlo programándolo una sola vez. Así, grabarás de manera automática todos los capítulos de la serie o programa que quedan por emitirse.

Todas las grabaciones quedarán agrupadas y a tu disposición en **MI CANAL**. Además, un sistema de alertas evitará que grabes por error un programa duplicado.

# Programas que pueden grabarse en serie

#### PILOTO

• En los programas identificados con el icono **PILOTO** se puede elegir entre grabar el capítulo o toda la serie al pulsar la tecla **GRABAR**.

# Cómo reproducir un capítulo grabado en serie

# S

 Desde MI CANAL, en la pantalla de GRABACIONES REALIZADAS, seleccionar una serie que aparece identificada con este icono, elegir la opción VER CAPÍTULOS y seleccionar el capítulo que se desee.

# For A Function 7 (21) 201/0/15 201/0/15

- 01 +-

31/10/15

27/10/19

04.7

#### Cómo grabar en serie

PILOTO GUÍA

- Desde GUÍA Movistar+, en las pantallas de GÉNEROS o CANAL A CANAL, seleccionar un capítulo de la serie y elegir la opción GRABAR SERIE; o en la pantalla SERIES A/Z, seleccionar una serie y pulsar GRABAR.
- Desde **PILOTO**, seleccionar un capítulo de la serie y elegir la opción **GRABAR SERIE**.

#### Iconos de grabaciones

- · GRABACIÓN INDIVIDUAL PROGRAMADA:
- en el pase actual, intermitente si está en curso.
- 🔘 en otro pase.
- · GRABACIÓN DE LA SERIE PROGRAMADA:
- próximo capítulo a grabar, intermitente si está en curso.
- Siguientes capítulos.

# Ajuste automático de la hora de grabación

Si cambia la hora de emisión del programa que ibas a grabar, se reajustará de manera automática la grabación. Si surgieran conflictos con otras grabaciones, priorizará por defecto las que se programaron antes o manualmente.

| Guia TV                        |               |        |       |          |        |                         | movista               |
|--------------------------------|---------------|--------|-------|----------|--------|-------------------------|-----------------------|
| FICHA                          |               |        |       |          |        |                         |                       |
| Fast and Furious 7             |               |        |       |          |        |                         |                       |
| CINE ACCIÓN                    | FIAST & FURIO | US 7   |       |          |        |                         |                       |
|                                |               |        |       |          |        | a material state of the | allo decide core line |
| miembros del equipo de Domini- | SA EP nov     | 22:40  | C-EST | NENOS HO |        | bri regrosar a          | Estados Unidos.       |
| Aunque desean adaptarse a su   |               |        |       |          |        | in tickes.              |                       |
| _                              |               |        |       |          | VOLVER |                         |                       |
|                                |               |        |       |          |        |                         |                       |
| ONE A-Z                        |               |        |       |          |        |                         |                       |
| GRADAR PROX. PASE              | SHO PRÓ       | C PASE | 5 SD  | RALG     | ANAL   |                         |                       |
| A days (Bad assess search as   |               | RENORM | D     | 400      | UCD.   | IN ICEO                 | CALID                 |

# Cómo cambiar la prioridad de una grabación

#### MI CANAL

 Desde MI CANAL, en la pantalla de GRABACIONES PENDIENTES, selecciona una grabación y elige la opción MODIFICAR PRIORIDAD. En la siguiente pantalla desplaza la grabación (cuanto más arriba más prioridad tendrá tu grabación en caso de conflicto frente a otra que esté por debajo).

**`** 

¿Cuándo ponen Mr. Robot? Ni idea. iPlus se encarga de eso

# Grabación de multidifusiones

Si coinciden dos programas que quieres grabar, esta opción aprovecha las **MULTIDIFUSIONES** de los programas para buscar automáticamente un horario alternativo de grabación que no presente conflicto y ofrecértelo.

# Tiempo extra de grabación

# Cómo añadir un tiempo extra a las grabaciones

- Al grabar un programa, se mostrará una ventana donde poder introducir el tiempo extra antes y después del horario previsto de emisión del programa. Para ello, debe estar activa esta función en MI CANAL: en la pantalla de PERSONALIZAR, seleccionando el parámetro PREGUNTAR SIEMPRE con el valor SÍ.
- También se puede hacer desde MI CANAL, en la pantalla de GRABACIONES PENDIENTES, seleccionando una grabación y eligiendo la opción MODIFICAR PARÁMETROS.

# Grabación periódicas y manuales

Desde **MI CANAL**, con iPlus puedes programar grabaciones para que veas lo que a ti te apetezca, sin necesidad de adaptarte a los horarios de cada canal. También podrás programar la grabación periódica de contenidos que no están catalogados como series.

- · Accede a MI CANAL.
- · Entra en Grabaciones Pendientes.
- · Selecciona Añadir.
- · Rellena los Datos.
- · Pulsa Continuar.
- · Elige Periodicidad.

## Graba Taquilla

- Graba tus películas de **Taquilla** muy fácilmente y podrás verlas cuando y como quieras.
- Puedes comprar **Taquilla** fácil y rápidamente con el mando de Movistar+ (dial 120).

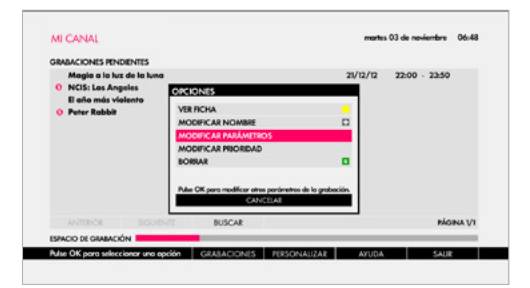

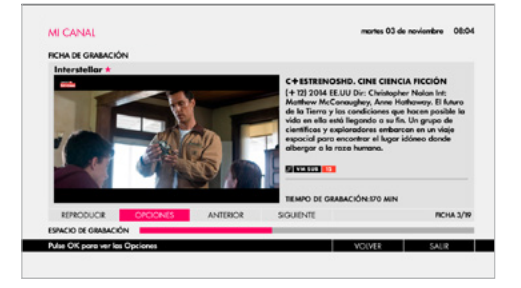

El libro de la selva

# Grabación remota

Estás fuera de casa y te has olvidado de programar la grabación de tu serie favorita. No pasa nada, gracias a la función **GRABACIÓN REMOTA** de iPlus, ya puedes grabar lo que quieras desde tus dispositivos estés donde estés.

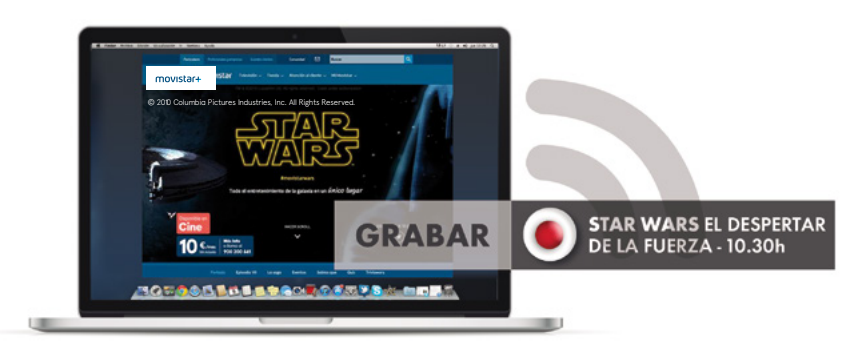

## Cómo accedo al servicio

- Asegúrate de **estar registrado** como usuario titular en **movistarplus.es**
- · Identifícate con tu usuario y contraseña.
- Debes tener iPlus **encendido y conectado a** Internet.
- Asegúrate de tener el software de iPlus actualizado (pulsa la tecla PERSO de tu mando y selecciona la opción 9).

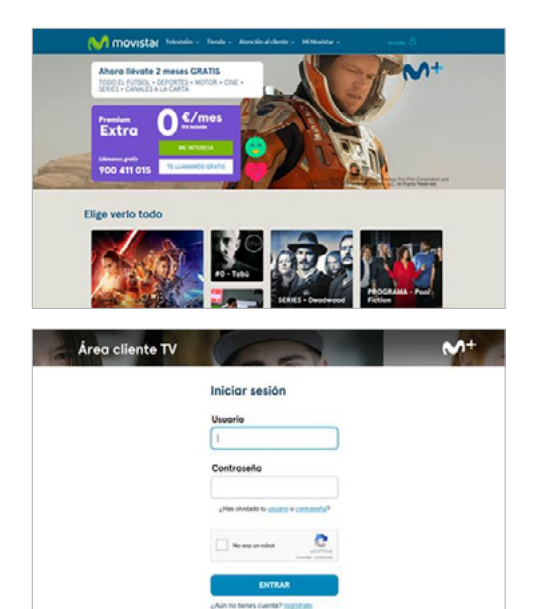

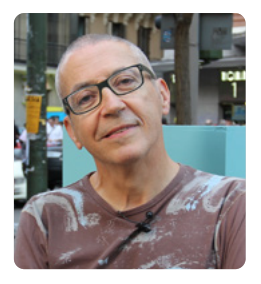

Lo que quiero, cuando quiero. Esto sí que es televisión a la carta. Manuel + Grabación

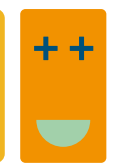

## Cómo grabo mis programas

- Entra en **movistarplus.es** desde tu dispositivo y busca los programas con el icono **grabar** en la **GUÍA TV** o en cualquier apartado de la web.
- · Haz clic sobre el icono.
- Sigue los **sencillos pasos** mostrados en la pantalla.

## Cómo gestiono mis grabaciones

- Consulta el estado de las grabaciones programadas online y gestiónalas en la sección GRABACIÓN REMOTA dentro de ÁREA CLIENTE.
- Una vez programadas tus grabaciones, las encontrarás en **MI CANAL**.

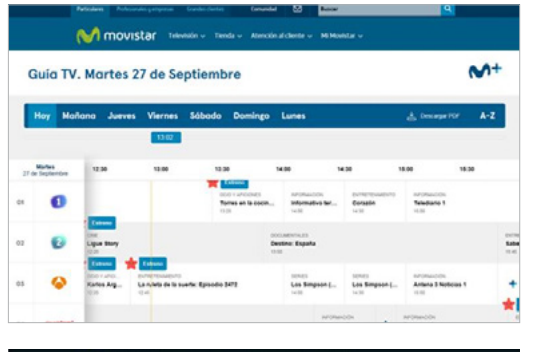

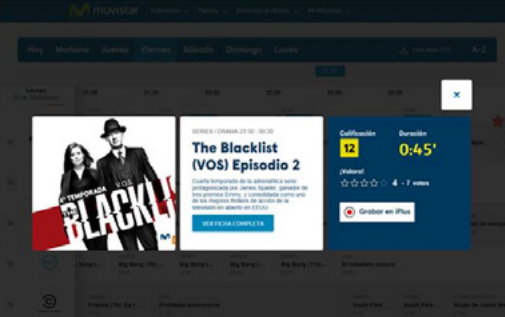

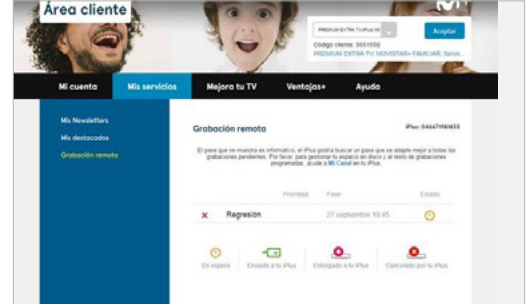